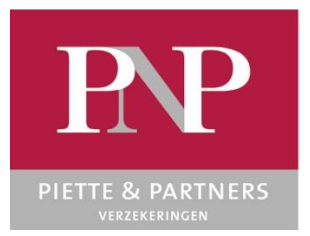

## **PNP GLOBALIS**

HANDLEIDING

## Inhoud

| Inle | iding                                                                                             | 1  |
|------|---------------------------------------------------------------------------------------------------|----|
| 1.   | Hoe integreer ik een bestaande polis in een bundel PNP Globalis?                                  | 1  |
| 2.   | Hoe integreer ik een nieuwe zaak in een PNP Globalis                                              | 6  |
| 3.   | Opstellen SEPA mandaat                                                                            | 7  |
| 4.   | Hoe worden de contante en de termijnpremies berekend bij het toevoegen van een nieuw of een       |    |
|      | bestaand contract aan een bundel?                                                                 | 8  |
| 5.   | Hoe worden de premies berekend bij een bijvoegsel voor een contract dat in een bundel zit?        | 8  |
| 6.   | Welke communicaties zijn voorzien naar de bundelnemer, en hoe kan ik die oproepen in PNPWeb?      | 9  |
| 7.   | Welke communicaties zijn voorzien naar de verzekeringnemer, en hoe kan ik die oproepen in PNPWeb? | 10 |

### Inleiding

PNP Globalis werd ontwikkeld met als doel de klant de mogelijkheid te geven zijn verzekeringscontracten bij PNP te betalen via een maandelijkse geglobaliseerde betaling. Tezelfdertijd biedt PNP een aantal waarborguitbreidingen aan voor de klanten die aan de nodige voorwaarden voldoen.

Dit document heeft als doel u te begeleiden bij de nieuwe functionaliteiten die werden toegevoegd aan PNPWeb, die u toelaten een PNP Globalis op te stellen.

## 1. Hoe integreer ik een bestaande polis in een bundel PNP Globalis?

#### 1.1 Toevoegen aan bundel

U gaat naar het functionaliteitenicoon naast de polis en u kiest voor "Toevoegen aan PNP Globalis".

| Home         | Polisnummer<br>93161191 | Klant    | Kentekenplaat | Q Zoeken         |                    |        |               |    |                  |               |
|--------------|-------------------------|----------|---------------|------------------|--------------------|--------|---------------|----|------------------|---------------|
| Klanten      |                         |          |               |                  |                    |        |               |    |                  |               |
| Offertes     | Klant                   | Polisnr  | Bundelnr.     | Tak              | Startdatum         | Status | Fractionering | BM | Kentekenplaat    | Acties        |
| Voorstellen  | VANACKERE, Peter        | 93161191 |               | B.A. Privé-Leven | 24/10/2022         | Actief | Jaarlijks     | 0  |                  | in            |
| Polissen     |                         |          |               |                  | Geen data gevonden |        |               |    | • Details        |               |
| PNP Globalis |                         |          |               |                  |                    |        |               |    | Document         | versie: 2.1.8 |
| Bijvoegsels  |                         |          |               |                  |                    |        |               |    | Bloc Retour      |               |
| Documenten   |                         |          |               |                  |                    |        |               |    | Toevoegen aan PM | IP Globalis   |
| Schades      |                         |          |               |                  |                    |        |               |    | Dpenen schadedo  | ssier         |
|              |                         |          |               |                  |                    |        |               |    |                  |               |

Of, u klikt in het detailscherm van de polis op het functionaliteitenicoontje en u kiest daar voor "Toevoegen aan PNP Globalis".

| ↑ Polisser                         | A / Polissen Overzicht / Polis details |             |                               |             |                                 |                                                  |  |  |
|------------------------------------|----------------------------------------|-------------|-------------------------------|-------------|---------------------------------|--------------------------------------------------|--|--|
| Polis details                      | Tarief                                 | Kwijtingen  | Clausule                      | Betrokkenen |                                 | :                                                |  |  |
| Details<br>Polisnummer<br>92016896 |                                        | Bijv.n<br>O | r                             |             | <sup>Tak</sup><br>Verkeerspolis | Document Bloc Retour  Toevoegen aan PNP Globalis |  |  |
| Vorige Polisnr<br>90031858         |                                        | Form        | <sup>ule</sup><br>n 1 optie D |             | Fractionering<br>Jaarlijks      | Openen schadedossier                             |  |  |

U komt dan in een "nieuw" bijvoegselscherm.

De eerste stap "Details" geeft u de info die u moet toelaten om uw klant zo goed mogelijk in te lichten over de premiebetalingen van de polis in de bundel.

Zo ziet u dat de fractionering automatisch aangepast is naar maandelijks (dat kan niet gewijzigd worden) en werd de eventuele contante premie berekend. Deze wordt niet via de globale maandelijkse betaling aangeboden, maar steeds rechtstreeks aan de verzekeringnemer.

U ziet hier ook de termijnpremie die maandelijks via domiciliëring aan de bundelnemer zal aangeboden worden. De globale maandelijkse domiciliëring bevat enkel termijnpremies, nooit contante premies.

| Toevoegen aan PNP        | Globalis |                      |                                  |         |                                            |         |         |
|--------------------------|----------|----------------------|----------------------------------|---------|--------------------------------------------|---------|---------|
| 0                        |          |                      | 2                                |         |                                            |         | 3       |
| Details                  |          |                      | Bundelnemer                      |         |                                            | Opme    | erkinge |
| Polisnummer<br>90046787  |          | Tak<br>Verkeer       | spolis                           |         | Formule<br>Form 1 optie D                  |         |         |
| Begindatum<br>20/01/1998 |          | Vervaldag<br>20/1    |                                  |         | Fractionering<br>Jaarlijks                 |         |         |
| Status<br>Actief         |          | Inningswij<br>Bemidd | ze Termijn<br>elaar              |         | Inningswijze Contante<br>Berniddelaar      |         |         |
| Aanspreking<br>De Heer   |          | Naam<br>Dominio      | que                              |         | Voornaam<br>SIX                            |         |         |
| Laatste kwijtinger       | n        |                      |                                  |         |                                            |         |         |
| Kwijting Id              | Totaal   | Van                  | Tot                              | Туре    | Inning                                     | Betaald |         |
| 3888978                  | € 76,06  | 20/01/2022           | 20/01/2023                       | Termijn | Bemiddelaar                                | -       |         |
| Contante premie          |          |                      |                                  |         |                                            |         |         |
| Totaal<br>€ 0,00         |          | Van                  |                                  |         | Tot                                        |         |         |
| Maandelijkse prer        | mie      |                      |                                  |         |                                            |         |         |
| Totaal<br>€ 6,83         |          | Eerste ma<br>20/01/2 | andelijkse termijnpremie<br>2023 |         | Eerste volgende jaarvervalda<br>20/01/2023 | 1       |         |
| Berekenen                |          |                      |                                  |         |                                            |         |         |
| Volgende                 |          |                      |                                  |         |                                            |         |         |

Indien de polis in 'inning makelaar' staat, staat de status standaard op "betaald" vanaf de vervaldag. U kunt dit tot 3 maand na de vervaldag aanpassen waardoor de openstaande premie verrekend zal worden met de contante premie. U kunt dit zien van zodra u op "Berekenen" klikt.

In de volgend stap "bundelnemer", selecteert u een bestaande relatie als bundelnemer, of creëert u een volledig nieuwe relatie als bundelnemer.

| oevoegen aan PNP Globalis |               |            |     |                |
|---------------------------|---------------|------------|-----|----------------|
| Oetails                   | 2<br>Bundelne | emer       |     | 3<br>Opmerking |
| Bundelnemer               |               |            |     |                |
| Rechtspersoon             |               |            |     |                |
| Aanspreektitel *          | ×             | Bundel     |     |                |
| Naam *                    | ×             | Voornaam * |     |                |
| Postcode *                | ×             | Stad *     |     | ×              |
| Straat *                  | ×             | Nummer *   | Bus |                |
| Telefoon                  |               | Mobiel     |     |                |
|                           |               |            |     |                |

### 1.2 De polis aan een nieuwe bundel PNP Globalis toevoegen

In het veld "naam" typt u de naam van de nieuwe bundelnemer. Net zoals bij een verzekeringnemer, krijgt u de lijst van de gekende betrokkenen te zien waaruit u kunt kiezen. Staat de bundelnemer er niet tussen, dan vult u alle velden in. In de meeste gevallen zal de bundelnemer eveneens een verzekeringnemer uit het gezin zijn. U selecteert dan deze verzekeringnemer als bundelnemer.

| Bundelnemer               |  |
|---------------------------|--|
| Rechtspersoon             |  |
| Aanspreektitel *          |  |
| Naam *<br>Deman           |  |
| DEMAN Max                 |  |
| DEMAN Patricia            |  |
| DEMAN Patricia (G0000020) |  |
| DEMAN Stijn               |  |
| DEMAN Thomas              |  |

### 1.3 De polis aan een bestaande bundel PNP Globalis toevoegen

In het veld "naam" typt u de naam van de bundelnemer. Als u de naam ziet gevolgd door "(Gxxxxxx)", dan is dit de bundelnemer van PNP Globalis met nummer Gxxxxxx. Als u deze kiest, wordt de polis bij de bundel PNP Globalis Gxxxxxxx gevoegd. U kan in het veld "naam" eveneens het bundelnummer intypen en deze vervolgens selecteren.

| Bu | Indelnemer                |  |
|----|---------------------------|--|
| C  | Rechtspersoon             |  |
| Aa | anspreektitel *           |  |
| Na | am *                      |  |
| De | eman                      |  |
|    | DEMAN Max                 |  |
|    | DEMAN Patricia            |  |
|    | DEMAN Patricia (G0000020) |  |
|    | DEMAN Stijn               |  |
|    | DEMAN Thomas              |  |

#### 1.4 Is de verzekeringnemer een rechtspersoon? Dan is de bundelnemer dezelfde rechtspersoon.

De gegevens van de verzekeringnemer worden automatisch ingevuld bij de bundelnemer.

| Bundelnemer                                          |                                  |
|------------------------------------------------------|----------------------------------|
| Rechtspersoon                                        | Ondernemings nummer * 1234123123 |
| proposal bundletaker.owner.legalperson.title Firma × | Bundel                           |
| Naam *<br>VAN DER LINDEN ×                           |                                  |
| Postcode                                             | Stad<br>KORTRIJK                 |
| Straat<br>Casinoplein ×                              | Nummer Bus                       |
| Telefoon                                             | Mobiel                           |
| Betalingsgegevens                                    |                                  |
| Iban *                                               | Mailadres *                      |
| Betaaldag<br>2                                       |                                  |

#### **1.5 Betalingsgegevens**

De bundelnemer engageert zich om via een SEPA betaling maandelijks de termijnpremies te vereffenen van alle contracten die in de bundel zijn opgenomen. Hij ontvangt hiervoor bij iedere wijziging van bedrag een mail. Vandaar dat het bankrekeningnummer en het mailadres een verplicht gegeven zijn.

De betaaldag dient ook in deze rubriek ingegeven te worden. Dat is de dag dat de maandelijkse SEPA betaling zal worden aangeboden aan de bank, en kan variëren van de eerste tot de vijftiende van de maand, zodat u een betaaldag kan kiezen die het best geschikt is voor de bundelnemer.

| Bundelnemer                    |   |                            |           |         |
|--------------------------------|---|----------------------------|-----------|---------|
| Rechtspersoon                  |   |                            |           |         |
| Asssprecktitel<br>Mevrouw      | × | Bundel                     |           |         |
| Naam *<br>DEMAN                | × | Voomaam<br>Patricia        |           |         |
| Postcode<br>2500               | × | Stad<br>KONINGSHOOIKT      |           | ×       |
| Braat<br>Aarschotsesteenweg    | × | Nummer<br>284 Bus          |           |         |
| Telefoon                       |   | Mobiel                     |           |         |
| Nationalitat<br>BE - Belgische | * | Geboortedatum<br>17/8/1994 |           | Ē       |
| Betalingsgegevens              |   |                            |           |         |
| Iban *                         |   | Mailadres *                |           |         |
| Betaaldag<br>2                 |   |                            |           |         |
|                                |   |                            | Annuleren | Opslaan |
| Vorige Volgende                |   |                            |           |         |

#### **1.6 Mailadres Verzekeringnemer**

In de laatste stap vult u het mailadres van de verzekeringnemer aan. Op dit mailadres ontvangt de verzekeringnemer het betalingsverzoek van een eventuele contante premie en de polisstukken indien die door PNP verstuurd worden. Eveneens zal het jaarlijkse vervaldagbericht naar dit mailadres gestuurd worden. Dit vervaldagbericht is informatief en is geen betalingsverzoek.

Indien er een contante premie is, voorzien wij steeds de inningsmethode die voor uw kantoor van toepassing is. U heeft echter steeds de mogelijkheid om de inningsmethode van de contante premie van het betrokken contract, te wijzigen.

| Betrokkenen                          | Antecedenten                              | Details                          | Bundelpremie                                            | Bundelnemer | Opmerkinge |
|--------------------------------------|-------------------------------------------|----------------------------------|---------------------------------------------------------|-------------|------------|
|                                      |                                           |                                  |                                                         |             |            |
| Dit contract maak                    | t deel uit van een PNP Globalis en vereis | t dus elektronische communicatie | Mailadres verzekeringsnemer *<br>patricia.deman@demo.be |             |            |
| ningswijze termijn<br>Maatschappij   |                                           |                                  |                                                         |             |            |
| ningswijze contante *<br>3emiddelaar |                                           | ٣                                |                                                         |             |            |
| leferentie makelaar                  |                                           |                                  |                                                         |             |            |
| pmerking                             |                                           |                                  |                                                         |             |            |
|                                      |                                           | 11                               |                                                         |             |            |
| Vorige Opslaan                       | Verstuur naar PNP                         |                                  |                                                         |             |            |

Van zodra u klikt op "opslaan" en "verstuur naar PNP" wordt de polis opgenomen in de bundel PNP Globalis wat u kunt terugvinden via de rubriek "PNP Globalis" in de navigatiebalk links.

| :<br>Agentschap                 | Bundelnr.       | Bundelnemer | Q Zoeken |
|---------------------------------|-----------------|-------------|----------|
| PNP Globalis Demo Film (8909) × |                 |             |          |
|                                 | Bundelnemer     | Bundelnr.   |          |
| h Home                          | DEMAN, Patricia | G0000020    |          |
| Klanten                         |                 |             |          |
| Offertes                        |                 |             |          |
| Voorstellen                     |                 |             |          |
| Polissen                        |                 |             |          |
| PNP Globalis                    |                 |             |          |

## 2. Hoe integreer ik een nieuwe zaak in een PNP Globalis

Om een nieuwe zaak in een bestaande bundel te integreren, volstaat het om bij het invullen van de polisdetails te kiezen voor "Contract maakt deel uit van een bundel PNP Globalis".

| Premie                     | Con                                                         | tract maakt deel uit | van een PNP Glo | balis     |      |               |   |     |
|----------------------------|-------------------------------------------------------------|----------------------|-----------------|-----------|------|---------------|---|-----|
| Fractionering<br>Jaarlijks | •                                                           |                      |                 |           |      | C             |   |     |
|                            | Netto                                                       | Lasten               | Totaal          | Jaarlijks | Jaar | Aanvangsdatum | , | VVD |
| BA Privé-Leven             |                                                             |                      |                 |           |      |               |   |     |
| Rechtsbijstand             |                                                             |                      |                 |           |      | _             |   |     |
| Totalen                    | 0,00                                                        | 0,00                 | 0,00            |           |      | _             |   |     |
|                            | Tarief onder voorbehoud van acceptatie door de Maatschappij |                      |                 |           |      |               |   |     |
| Berekenen                  |                                                             |                      |                 |           |      |               |   |     |
| Volgende                   |                                                             |                      |                 |           |      |               |   |     |

Als u dit kiest, komt er automatisch een extra scherm bij m.b.t. de bundelpremie en wordt automatisch de maandelijkse fractionering geselecteerd.

| U                                           |                          |                   | 2                   |                            |                    | 3             |                         |                |
|---------------------------------------------|--------------------------|-------------------|---------------------|----------------------------|--------------------|---------------|-------------------------|----------------|
| italis                                      |                          | Bund              | elprémie            |                            |                    | Betrokkenen   |                         |                |
|                                             |                          |                   |                     |                            |                    |               |                         |                |
|                                             |                          |                   |                     |                            |                    |               |                         |                |
| e verzekeren formule en bi                  | ijkomende waarbo         | rgen              |                     |                            |                    |               |                         |                |
| iezin                                       |                          | -                 |                     |                            |                    |               |                         |                |
| gendom van bijkomende paarden (2            | 2 paarden reeds inbegrep | sen)              | Bijkomende ter<br>O | rreinen met hoogstammige l | oomen (hectaren)   |               | Eigendom van bijko<br>0 | omende garages |
| igendom van bijkomende panden               |                          |                   | Bijkomende ter<br>O | rreinen zonder hoogstammi  | e bomen (hectaren) |               | Bijkomend tweede<br>0   | verblijf       |
| Kinderoppas (maxim                          | aal 5 kinderen)          |                   |                     |                            |                    |               |                         |                |
| Premie                                      |                          |                   | DUD OI              | h - l' -                   |                    |               |                         |                |
| Terme                                       | Contrac                  | ct maakt deel uit | van een PNP Gio     | Dalls                      |                    |               |                         |                |
| actionering<br>Aaandelijks                  | Ŧ                        |                   |                     |                            |                    |               |                         |                |
|                                             |                          |                   |                     |                            |                    | C C           |                         |                |
|                                             | Netto                    | Lasten            | Totaal              | Maandelijks                | Jaar               | Aanvangsdatum |                         | VVD            |
| BA Privé-Leven                              | Netto                    | Lasten            | Totaal              | Maandelijks                | Jaar               | Aanvangsdatum | Ē                       | VVD            |
| BA Privé-Leven                              | Netto                    | Lasten            | Totaal              | Maandelijks                | Jaar               | Aanvangsdatum | Ē                       | VVD            |
| BA Privé-Leven Rechtsbijstand Totalen       | Netto                    | Lasten            | Totaal              | Maandelijks                | Jaar               | Aanvangsdatum | đ                       | VVD            |
| BA Privé-Leven<br>Rechtsbijstand<br>Totalen | Netto                    | Lasten            | Totaal              | Maandelijks                | Jaar               | Aanvangsdatum | ۳                       | VVD            |

Als u op basis van deze offerte vervolgens een voorstel opmaakt, krijgt u tijdens de opmaak van het voorstel een extra stap waar u de bundelnemer kunt selecteren zoals hierboven beschreven in punt 1.2 en 1.3.

## 3. Opstellen SEPA mandaat

Vanuit het bundeloverzicht, kunt u via het functionaliteitenicoon naast de bundel, het SEPA mandaat downloaden. Dit ondertekend SEPA mandaat dient verplicht aan PNP bezorgd te worden. Ook dit hebben we voorzien in PNPWeb.

| Agentschap                  |         |                 |           |                    |                  |             |                       |
|-----------------------------|---------|-----------------|-----------|--------------------|------------------|-------------|-----------------------|
| PNP Globalis Demo Film (8   | 1909) × |                 |           |                    |                  |             |                       |
|                             |         | Bundelnemer     | Bundelnr. | Bundel Mailadres   | Bundel Iban      | Acties      |                       |
| Jan JANSSENS                | ^       | DEMAN, Patricia | G0000020  |                    | BE32957632587502 | :           |                       |
| Casinoplein 6<br>08/11/1975 | ×       |                 |           | Geen data gevonden |                  | • Details   |                       |
| A Home                      |         |                 |           |                    |                  | Sepamandaat | Huidige versie: 2.1.8 |
| Klanten                     |         |                 |           |                    |                  | Document    |                       |
|                             |         |                 |           |                    |                  |             |                       |
| Offertes                    |         |                 |           |                    |                  |             |                       |
| Voorstellen                 |         |                 |           |                    |                  |             |                       |
| Polissen                    |         |                 |           |                    |                  |             |                       |
| PNP Globalis                |         |                 |           |                    |                  |             |                       |
| Bijvoegsels                 |         |                 |           |                    |                  |             |                       |

Eens ondertekend door de klant kan dit worden opgeladen door te klikken in het bundeldossier, en bovenaan "Sepamandaat" te selecteren.

| 🕇 / Bu         | ndel / Bundel Detail - DEN | IAN Patricia (G00000 | 020)                      |
|----------------|----------------------------|----------------------|---------------------------|
| Polissen       | Premieoverzicht            | Details              | Sepamandaat               |
| Type document  | Titel docun                | nent                 | Datum doorsturen document |
| SEPA           | Ondertek                   | end Sepamandaat G0   | 000020 09/11/2022         |
| + Selecteer ee | en document                |                      |                           |

Het document kan worden opgeladen via "+ selecteer een document" en wordt automatisch opgeslagen van zodra u geklikt hebt op "sepamandaat verzenden".

| Polissen      | Premieoverzicht | Details | Sepamandaat               |           |                       |
|---------------|-----------------|---------|---------------------------|-----------|-----------------------|
| Type document | Titel docum     | ient    | Datum doorsturen document | Verzender | Actie                 |
| sepamandaat_d | lemo.pdf        |         |                           |           | Sepamandaat verzenden |

G

U kunt nadien het document op deze plaats ook raadplegen via het icoontje

# 4. Hoe worden de contante en de termijnpremies berekend bij het toevoegen van een nieuw of een bestaand contract aan een bundel?

Zoals reeds aangegeven wordt er, eens aangeduid dat een contract binnen een bundel zal onderschreven worden, een opsplitsing voorgesteld van een contante en een termijnpremie, onder de rubriek "bundelpremie".

| BA Privé-leven + RB |                                                 |                                             |
|---------------------|-------------------------------------------------|---------------------------------------------|
| Kontante premie     |                                                 |                                             |
| Totaal<br>13.82     | Van<br>18/10/2022                               | Tot<br>18/12/2022                           |
| Maandelijkse premie |                                                 |                                             |
| Totaal<br>6.90      | Eerste maandelijkse termijnpremie<br>18/12/2022 | Eerste volgende jaarvervaldag<br>18/10/2023 |

Deze berekeningen gebeuren uiteraard automatisch, en zijn in functie van de inningsmethode en de status van de betaling.

Voor de contracten die in "inning maatschappij" staan, hernemen we de status van de betaling zoals deze in de boekhouding van PNP gekend is. Een polis kan dan toegevoegd worden aan een bundel PNP Globalis indien er geen openstaande betalingen zijn die ouder zijn dan een maand, en er verder geen signalen zijn van problemen met de premiebetaling.

Indien omwille van de betaalstatus een contract niet kan toegevoegd worden aan een bundel PNP Globalis, zal u bericht ontvangen dat een beheerder van PNP moet gecontacteerd worden.

Voor de contracten die inning makelaar staan stellen we default in dat een premie nog niet betaald is vóór de vervaldag, en een premie betaald is vanaf de vervaldag. Als makelaar kan u deze betaalstatus steeds wijzigen tot 3 maanden na de vervaldag. U zal zien dat wanneer u de betaalstatus wijzigt, en op "Berekenen" klikt, de contante premie eveneens zal wijzigen.

Indien er een contante premie is zal deze steeds lopen tot de eerstvolgende maandelijkse vervaldag na het uitgeven van de eerstvolgende termijnpremie. Deze laatste valt meestal rond de 8<sup>ste</sup> dag van de maand. Vanaf dat ogenblik wordt de maandelijkse premie meegenomen met de termijnpremies (die via de domiciliëring geïnd worden). Deze informatie vindt u eveneens op het scherm in PNPWeb.

# 5. Hoe worden de premies berekend bij een bijvoegsel voor een contract dat in een bundel zit?

In het geval dat er een bijvoegsel wordt opgemaakt (voor voertuigveranderingen door de makelaar en voor andere bijvoegsels door de beheerders van PNP) aan een polis die deel uitmaakt van een bundel PNP Globalis, zal een eventuele contante premie eveneens aangeboden worden aan de verzekeringnemer, waarbij het inningstatuut van de betrokken polis wordt gerespecteerd.

Gelieve er echter rekening mee te houden dat in deze automatische berekening van de contante premie we ervan uitgaan dat de uitgegeven termijnpremies steeds betaald worden. De contante premie heeft geen enkele invloed op de maandelijkse domiciliëring. Het is dus zeer belangrijk dat u tegen uw klant (bundelnemer) zegt dat de domiciliëringen gewoon kunnen doorgaan, omdat de berekening van de contante steeds hiermee rekening houdt. Op deze manier proberen we betalingsmoeilijkheden of -onduidelijkheden te beperken.

# 6. Welke communicaties zijn voorzien naar de bundelnemer, en hoe kan ik die oproepen in PNPWeb?

De bundelnemer ontvangt telkens wanneer een contract toegevoegd wordt aan de bundel een mail met een overzicht van de contracten die in de bundel zitten, en de bijhorende maandelijkse termijnpremie

|                                                                                                    | R                        | P                                                         |                                                                      |                                                                                                    |                                                                                             |                                                                |                        |                            |
|----------------------------------------------------------------------------------------------------|--------------------------|-----------------------------------------------------------|----------------------------------------------------------------------|----------------------------------------------------------------------------------------------------|---------------------------------------------------------------------------------------------|----------------------------------------------------------------|------------------------|----------------------------|
|                                                                                                    | Plette & PA              | RTNERS                                                    |                                                                      |                                                                                                    | Mev<br>DEM<br>Aars                                                                          | rouw<br>MN Patricia<br>chotsesteen                             | weg 284                |                            |
|                                                                                                    |                          |                                                           |                                                                      |                                                                                                    | 2500                                                                                        | о к                                                            | NINGSHOOIKT            |                            |
| RNP                                                                                                    |                          |                                                           |                                                                      |                                                                                                    | 09 n                                                                                        | ovember 20                                                     | 22                     |                            |
| PIETTE & PARTNERS<br>WERTENKEN<br>PARTNER VAN UI NUW MARELAR                                                                                                    | Gei<br>U b<br>Dit<br>eer | achte,<br>bent de bund<br>: betekent da<br>n domiciliërii | felnemer van de bun<br>It de maandelijkse pr<br>ng via uw bankrekeni | del PNP Globalis G0000<br>emies van de contracti<br>ne 8532 9576 3258 75                                             | 1020 .<br>en die deel uitn<br>22 zulien aange                                               | naken van di                                                   | sse bundel doo         | r middel van               |
|                                                                                                    | Op                       | dit ogenblik                                              | is de samenstelling v                                                | an de bundel als volgt                                                                                               |                                                                                             |                                                                |                        |                            |
| te,                                                                                                    | Pol                      | lisrummer                                                 | Soort verzekering                                                    | Verzekeringnemer                                                                                                    | Asrvang van<br>het contract                                                                 | Jaariijkze<br>vervaldez                                        | Eerste<br>herneming op | Maandelijkse<br>premie *   |
| nt de bundelnemer van de bundel PNP Globalis G0000020.                                                                                                    | 93                       | 3161277-32                                                | B.A. Prive-Leven                                                     | DEMAN Patricia                                                                                                    | 09/11/2022                                                                                  | 09/11                                                          | 09/12/2022             | 7,70 €                     |
| hundal ward anderschreven via versekeringsmakelaar:                                                                                                    | 93                       | 161193-33                                                 | B.A. Toerisme en                                                     | WACHTERS Joint                                                                                                    | 09/11/2022                                                                                  | 24/10                                                          | 26/10/2023             | 25.77 4                    |
| Sunder werd onderschleden werden nigen erkenen.                                                                                                    | 93                       | 3161191-31                                                | B.A. Prive-Leven                                                     | VANACKERE Peter                                                                                                    | 09/11/2022                                                                                  | 24/10                                                          | 24/10/2023             | 7.70 €                     |
|                                                                                                    | 90                       | 272317-35                                                 | B.A. Toerisme en                                                     | DEMAN Batton                                                                                                    | 24/10/2022                                                                                  | 05/10                                                          | 05/10/2023             | 64.50 €                    |
| Phr dobaits Unimo Him     Cationoplen 5     S500, KORTRUK     E products@Episp.bs     T: 05(7)20.80.0                                                                                                    | -0                       | leze maandelij                                            | jkse premie kan wijsige                                              | n in functie van bijvoorbe                                                                                           | l<br>eld indexaties of                                                                      | f evolutie BM-                                                 | graad.                 |                            |
|                                                                                                    | Me                       | et vnendelijk                                             | e groeten,                                                           |                                                                                                    |                                                                                             |                                                                |                        |                            |
| n een detail van de samenstelling van uw bundel bekijken via <u>deze link.</u>                                                                                                    | -                        | P Globalis Di                                             | emo Him                                                              |                                                                                                    |                                                                                             |                                                                |                        |                            |
| al uw vragen kan u steeds terecht bij uw verzekeringsmakelaar.                                                                                                    |                          |                                                           |                                                                      |                                                                                                    |                                                                                             |                                                                |                        |                            |
| vriendelijke groeten,                                                                                                    |                          |                                                           |                                                                      |                                                                                                    |                                                                                             |                                                                |                        |                            |
| te & Partners nv                                                                                                    |                          |                                                           |                                                                      |                                                                                                    |                                                                                             |                                                                |                        | 29 november 2022 / 23.7544 |
| Piette & Partners nr Casinophin 6, (800 Kohrt jk<br>- 4-10 (1962 20 000 - <u>www.arsh.br infolgran.br</u><br>RR Revol (GABLELTS) - And REV 4647 59 COVID-CE KETOREB<br>Gevolinschligte onferschrijver van REV Versikeringen os, toegelaten onder code 55MA (648.811.575 | 880,400 4 0 10 0 8 F     |                                                           | Geschnachtigde                                                       | Pietlie & Partness nv<br>-1 + 32 (256 22:00 00<br>IPR Kortrijk 0448.811 575 - IBA<br>anderschrijver van PICF Verzele | Casimplein 6 , 8500<br>www.pnp.be - Info@<br>i 8274 4667 1540 032<br>elingen cv., toegelate | Northfjk<br>Ppnguber<br>17 - DEC KREDDEDE<br>en ander code FSM | A 0448.811.575         |                            |

De bundelnemer ontvangt bij iedere wijziging van een maandelijkse premie een mail met daarin de nieuwe premie die maandelijks via SEPA zal gedebiteerd worden.

De makelaar kan dit overzicht ten allen tijde opvragen via PNPWeb onder de rubriek "PNP Globalis" door te klikken op het functionaliteitenicoon naast de bundel en "Document" te kiezen.

| Bundelnemer                                                                                                    | Bundelnr.                                                                        | Bundel Mailadres   | Bundel Iban      | Acties                            |
|----------------------------------------------------------------------------------------------------|----------------------------------------------------------------------------------|--------------------|------------------|-----------------------------------|
| DEMAN, Patricia                                                                                                    | G000020                                                                          |                    | BE32957632587502 | :                                 |
|                                                                                                    |                                                                                  | Geen data gevonden |                  | • Details                         |
|                                                                                                    |                                                                                  |                    |                  | Sepamandaat Huidige versie: 2.1.8 |
|                                                                                                    |                                                                                  |                    |                  | Document                          |
| CHERCE THE AND THE AND THE | Mouraw<br>Betwin Arcia<br>Andobesameng Est<br>250 Konspilocot<br>16 www.ite 2023 |                    |                  |                                   |

| olionummer  | Soort versekering         | Vesskeringnemer | Aerwang van<br>het contract | Jearlijkse<br>vervaldag | Maandelijkse<br>promie<br>december | Maandelijkse<br>premis januari |
|-------------|---------------------------|-----------------|-----------------------------|-------------------------|------------------------------------|--------------------------------|
| 93161277-32 | B.A. Privé-Leven          | DEMAN Patricia  | 09/11/2022                  | 09/11                   | 7,72 4                             | 7,72 €                         |
| 93161193-33 | B.A. Toerisme en<br>Zaken | WACHTERS Jolien | 08/11/2022                  | 24/10                   | 25,77 €                            | 25,77 €                        |
| 83161191-31 | B.A. Privé-Leven          | VANACKERE Peter | 09/11/2022                  | 24/10                   | 7,72 €                             | 7,72 €                         |
| 90272317-35 | B.A. Toerisme en<br>Zaken | DEMAN Patricia  | 24/10/2022                  | 05/10                   | nvi 6                              | nut 6                          |
|             |                           |                 | Ta                          | taal bedrag             | 41,21 €                            | 41,21 6                        |
|             |                           |                 |                             |                         |                                    |                                |
|             |                           |                 |                             |                         |                                    |                                |
|             |                           |                 |                             |                         |                                    |                                |
|             |                           |                 |                             |                         |                                    |                                |

Handleiding PNP Globalis – 11.2022- Pagina 9 van 10

# 7. Welke communicaties zijn voorzien naar de verzekeringnemer, en hoe kan ik die oproepen in PNPWeb?

Met betrekking tot de polissen, bijvoegsels en contante premies zijn er uiteraard geen wijzigingen.

Aangezien we voor de termijnpremies geen betalingsverzoek meer sturen naar de verzekeringnemer, voorzien we op de jaarvervaldag een vervaldagbericht. Dit vervaldagbericht informeert de verzekeringnemer over de maandelijkse premies voor het volgende verzekeringsjaar, en herneemt eveneens al de wettelijke informaties en de verzekeringskaart indien van toepassing.

Handleiding PNP Globalis – 11.2022- Pagina 10 van 10